Pada praktik kali ini alat dan bahan yang dipersiapkan antara lain :

- OS Ubuntu 12.04 64bit
- File zimbra. Bisa di download di http://www.zimbra.com/downloads/os-downloads.html
- Koneksi Internet

Setelah semua dipersiapkan, masuk ke tahap awal yaitu konfigurasi network. Sebagai catatan bahwa pada praktikum kali ini saya menggunakan konfigurasi sebagai berikut:

| IP Address    | : 192.168.11.26       |
|---------------|-----------------------|
| Nama Domain   | : guzfirdaus.com      |
| Nama Hostname | : mail.guzfirdaus.com |

## Tahap Pertama - Konfigurasi Network

Ubuntu secara default melakukan setting DHCP pada network. Untuk mengubah IP menjadi static (IP utama server wajib/seharusnya static), maka dilakukan perubahan pada file
/etc/network/interfaces (menggunakan perintah sudo nano /etc/network/interfaces) dengan isi
sebagai berikut:

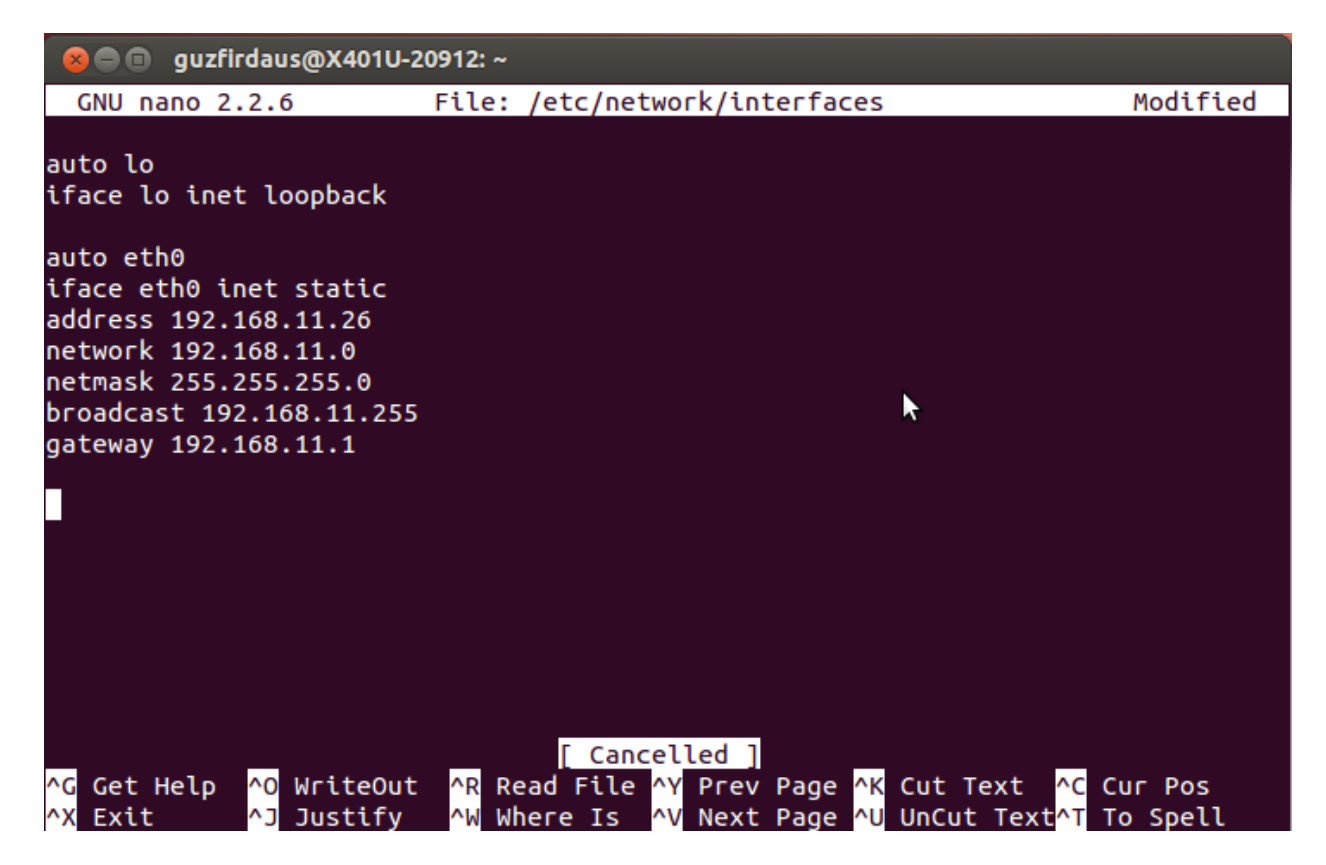

2. Restart network service

sudo /etc/init.d/networking restart

3. Setelah itu sesuaikan file /etc/hosts menjadi sebagai berikut

127.0.0.1 localhost 192.168.11.26 mail.guzfirdaus.com mail

4. Ubah file /etc/resolv.conf agar memuat urutan DNS yang digunakan

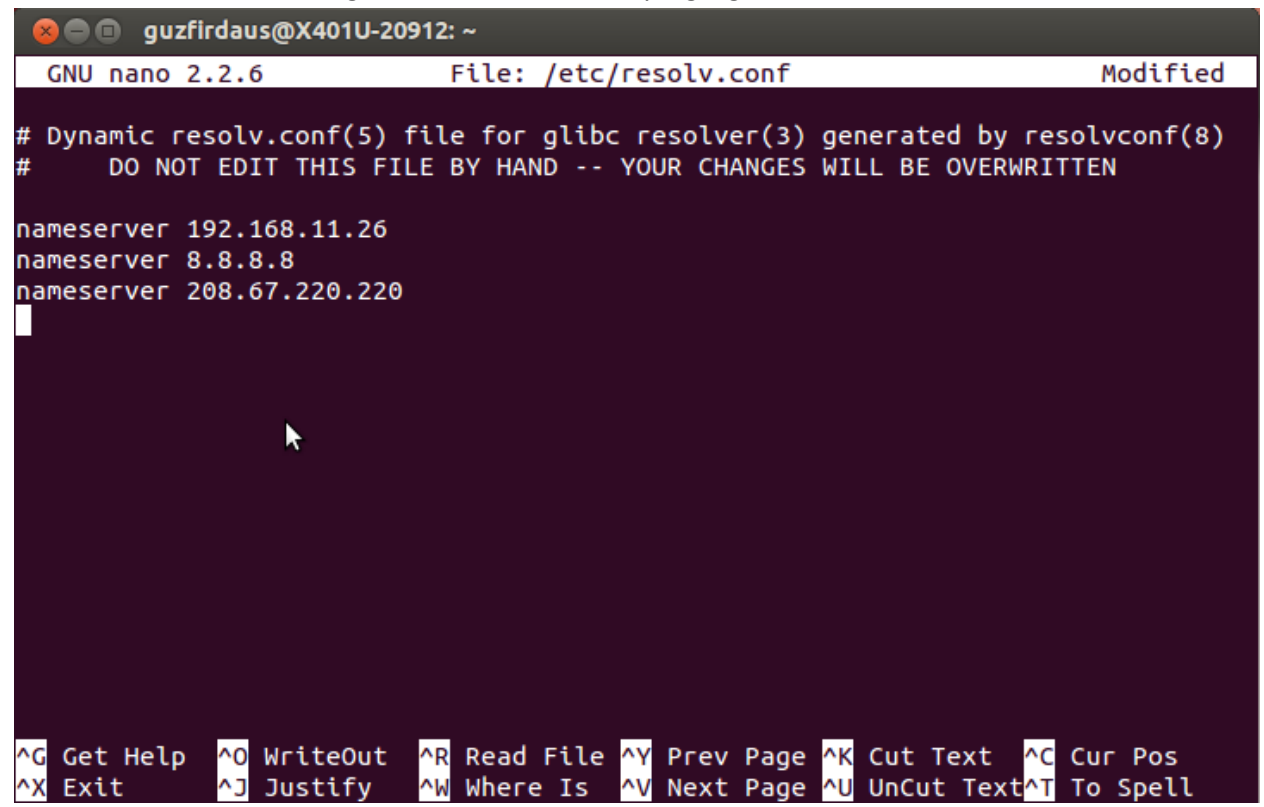

IP pertama merupakan IP address local untuk Zimbra Server

IP kedua merupakan IP Google Public DNS agar kita bisa mengakses internet

IP kedua merupakan IP OpenDNS

- 5. Kemudian sesuaikan file **/etc/hostname** menjadi seperti nama domain. Pada kasus ini, komputer bernama **X401U-20912** kemudian diubah menjadi **mail.guzfirdaus.com.**
- 6. Install paket requirement untuk instalasi Zimbra. Paket yang diperlukan antara lain *fetchmail, libgmp3c2, sqlite3, dan sysstat*

sudo apt-get install fetchmail libgmp3c2 sqlite3 sysstat

## Tahap Kedua – Setting DNS Server

Pada tahap ini dilakukan setup DNS Server untuk keperluan instalasi Zimbra.

1. Install paket yang diperlukan

sudo apt-get install bind9

2. Buat zona baru untuk guzfirdaus.com pada file named.conf

sudo -i
cd /etc/bind
nano named.conf

kemudian tambahkan baris konfigurasi berikut pada bagian paling bawah

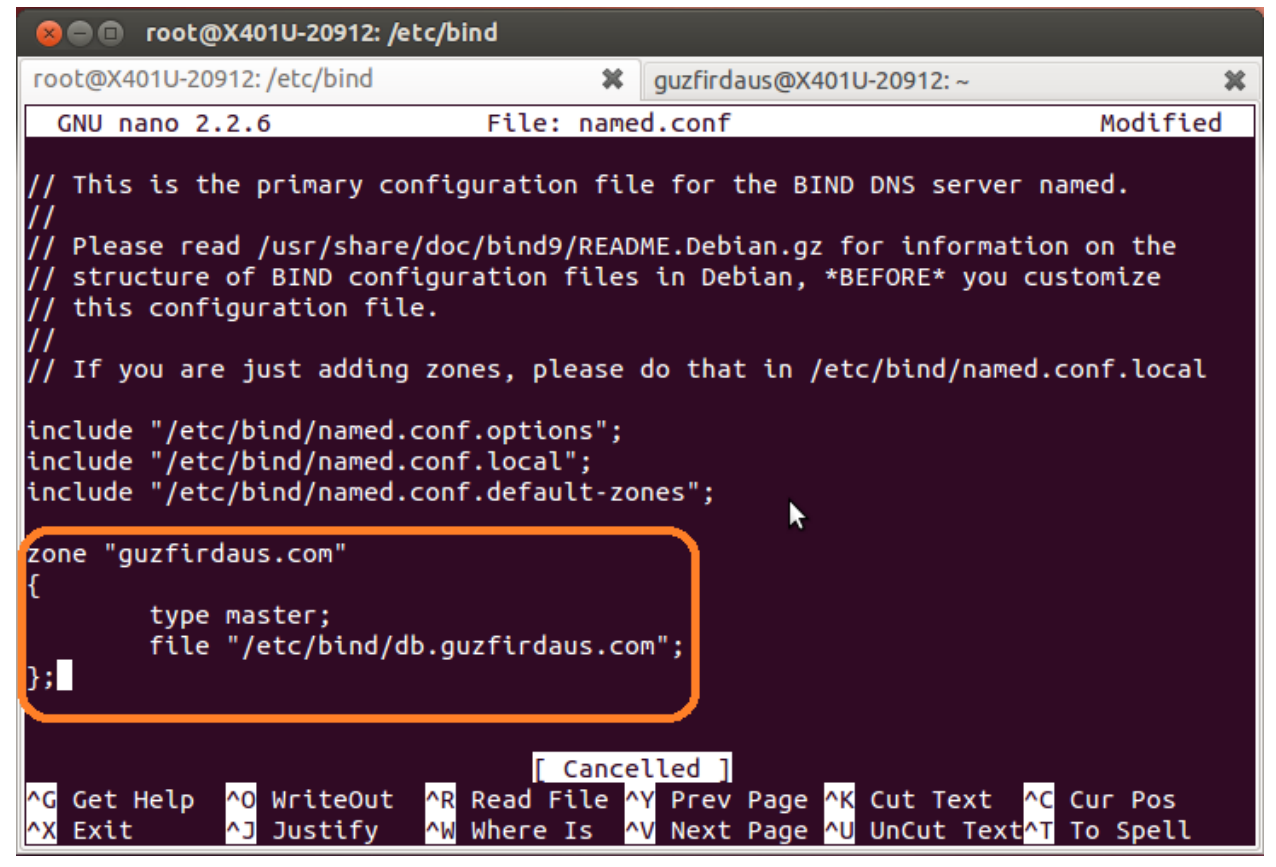

3. Langkah selanjutnya adalah membuat konfigurasi zona forward untuk guzfirdaus.com dengan menyesuaikan file **db.guzfirdaus.com** sebagai berikut

nano db.guzfirdaus.com

| 80                 | root@X  | (401U- | 20912 | : /etc/bind                                                     |                                  |                                                     |                            |                          |          |
|--------------------|---------|--------|-------|-----------------------------------------------------------------|----------------------------------|-----------------------------------------------------|----------------------------|--------------------------|----------|
| GNU n              | ano 2.2 | .6     |       | File:                                                           | db.guzfir                        | daus.c                                              | om                         |                          | Modified |
| ;<br>; BIND (<br>; | data fi | le fo  | or lo | cal loopba                                                      | ack interf                       | ace                                                 |                            |                          |          |
| 911L<br>@          | IN      | SOA    | 20    | ns1.guzfi<br>11062700<br>604800<br>86400<br>2419200<br>604800 ) | irdaus.com<br>;<br>;<br>;<br>) ; | n.<br>Serial<br>Refres<br>Retry<br>Expire<br>Negati | admin.guz<br>h<br>ve Cache | firdaus.com.<br>TTL      | (        |
| ,<br>0             | IN      | NS     |       | ns1.quzfi                                                       | irdaus.com                       | ۱.                                                  |                            |                          |          |
| õ                  | IN      | Α      |       | 192.168.1                                                       | 11.26                            |                                                     |                            |                          |          |
| õ                  | IN      | MX     | 0     | mail.guzf                                                       | firdaus.co                       | om.                                                 |                            |                          |          |
| ns1                | IN      | Α      |       | 192.168.1                                                       | 11.26_                           |                                                     |                            |                          |          |
| mail               | IN      | Α      |       | 192.168.1                                                       | 11.26                            |                                                     |                            |                          |          |
| ∧G Get I           | Help    | 0 Wri  | teOu  | t <mark>^R</mark> Read                                          | d File <mark>^Y</mark>           | Prev P                                              | age <mark>^K</mark> Cu     | t Text <mark>^C</mark> ( | Cur Pos  |

4. Restart service DNS dengan menggunakan perintah

/etc/init.d/bind9 restart

5. Setelah itu lakukan testing untuk mengecek apakah konfigurasi sudah benar dan berjalan sebagaimana mestinya. Pada kali ini saya melakukan testing dengan nslookup dan dig.

```
😣 🖻 🗊 root@X401U-20912: /etc/bind
Name:
       guzfirdaus.com
Address: 192.168.11.26
root@X401U-20912:/etc/bind# nslookup mail.guzfirdaus.com
Server:
              192.168.11.26
Address:
              192.168.11.26#53
Name: mail.guzfirdaus.com
Address: 192.168.11.26
root@X401U-20912:/etc/bind# nslookup guzfirdaus.com
Server: 192.168.11.26
Address:
              192.168.11.26#53
Name: guzfirdaus.com
Address: 192.168.11.26
```

dig guzfirdaus.com mx

😣 🖻 🗉 root@X401U-20912: /etc/bind ; <<>> DiG 9.8.1-P1 <<>> guzfirdaus.com mx ;; global options: +cmd ;; Got answer: ;; ->>HEADER<<- opcode: QUERY, status: NOERROR, id: 13388 ;; flags: qr aa rd ra; QUERY: 1, ANSWER: 1, AUTHORITY: 1, ADDITIONAL: 2 ;; QUESTION SECTION: ;guzfirdaus.com. IN MX ;; ANSWER SECTION: guzfirdaus.com. 604800 IN MX 0 mail.guzfirdaus.com. ;; AUTHORITY SECTION: guzfirdaus.com. 604800 IN NS ns1.guzfirdaus.com. ;; ADDITIONAL SECTION: mail.guzfirdaus.com. 604800 IN 192.168.11.26 Α ns1.guzfirdaus.com. 604800 IN Α 192.168.11.26 ;; Query time: 2 msec ;; SERVER: 192.168.11.26#53(192.168.11.26) ;; WHEN: Sun May 12 22:05:15 2013 ;; MSG SIZE rcvd: 103

#### Tahap Ketiga – Instalasi Zimbra

Pada tahap ini, saya menempatkan file Zimbra di folder **Downloads.** Hal yang pertama dilakukan adalah mengesktrak file zimbra tersebut.

```
cd Downloads
sudo tar -xvf zcs-8.0.3 GA 5664.UBUNTU12 64.20130305090204.tgz
```

(untuk memudahan penulisan nama file, sebaiknya setelah menuliskan beberapa huruf dari nama file tersebut tekan tombol Tab)

Setelah itu, masuk ke folder hasil ekstrak dan jalankan script instalasi

```
cd zcs-8.0.3_GA_5664.UBUNTU12_64.20130305090204 sudo ./install.sh
```

Berikut adalah beberapa screenshot proses instalasi Zimbra

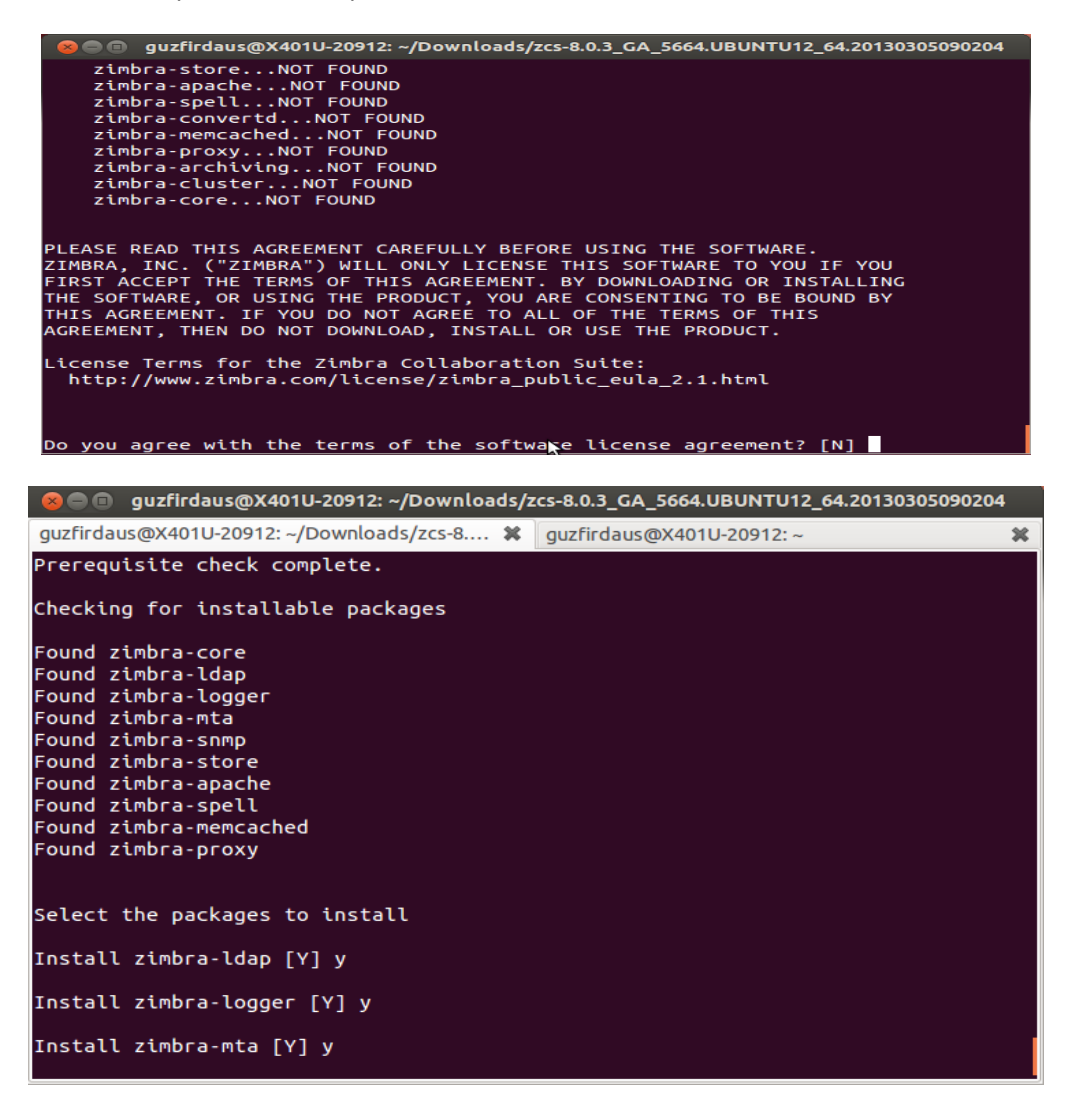

Jika mendapat pertanyaan soal "DNS ERROR resolving MX". Jawab 'y' untuk mengubah nama domain dan kemudian ketik nama domain (dalam contoh misalnya : **guzfirdaus.com** bukan **mail.guzfirdaus.com**). Seperti yang terlihat pada proses berikut

```
DNS ERROR resolving MX for mail.guzfirdaus.com
It is suggested that the domain name have an MX record configured
in DNS
Change domain name? [Yes] y
Create domain: [mail.guzfirdaus.com] guzfirdaus.com
MX: mail.guzfirdaus.com (192.168.11.26)
Interface: 192.168.11.26
Interface: 127.0.0.1
Interface: ::1
```

Setelah itu kita disarankan untuk mensetting password untuk admin. Pada log di bawah ini terlihat bahwa Admin Password belum di set. Maka pada saat instalasi tekan 3 untuk masuk ke menu zimbrastore

```
Main menu
   1) Common Configuration:
   2) zimbra-ldap:
                                Enabled
   3) zimbra-store:
                                Enabled
        +Create Admin User:
                                ves
        +Admin user to create: admin@guzfirdaus.com
****** +Admin Password
                                UNSET
        +Anti-virus quarantine user:
                                     virus-
quarantine.6sjodlcvcm@guzfirdaus.com
        +Enable automated spam training:
                                           yes
        +Spam training user:
spam.hvcb6w3qw5@guzfirdaus.com
        +Non-spam(Ham) training user:
ham.guz7efk5@guzfirdaus.com
        +SMTP host:
                                 mail.guzfirdaus.com
        +Web server HTTP port:
                                 80
        +Web server HTTPS port: 443
        +Web server mode:
                                https
        +IMAP server port:
                                143
        +IMAP server SSL port:
                                993
        +POP server port:
                                110
        +POP server SSL port:
                                995
        +Use spell check server: yes
        +Spell server URL:
http://mail.guzfirdaus.com:7780/aspell.php
```

```
+Configure for use with mail proxy:
                                             FALSE
       +Configure for use with web proxy:
                                              FALSE
       +Enable version update checks: TRUE
       +Enable version update notifications: TRUE
       +Version update notification email:
admin@guzfirdaus.com
       +Version update source email: admin@guzfirdaus.com
   4) zimbra-mta:
                                Enabled
   5) zimbra-snmp:
                                Enabled
   6) zimbra-logger:
                                Enabled
   7) zimbra-spell:
                                Enabled
   8) Default Class of Service Configuration:
   r) Start servers after configuration yes
   s) Save config to file
   x) Expand menu
   q) Quit
Address unconfigured (**) items (? - help) 3
```

Kemudian pilih **4** untuk men-set Admin Password dan masukkan password yang akan digunakan. Zimbra akan bertanya soal Zimbra Admin password pada konfirmasi akhir sebelum proses instalasi. Ketikkan password pada kotak yang disediakan, password akan ditulis dalam formt plain text dan tidak dienkripsi. Masukkan password kemudian tekan ENTER. Pada kasus dibawah saya men-set password **z50bra0a53**.

```
Store configuration
  1) Status:
                                Enabled
  2) Create Admin User:
                                yes
  3) Admin user to create:
                                admin@guzfirdaus.com
** 4) Admin Password
                                 UNSET
   5) Anti-virus quarantine user: virus-
quarantine.6sjodlcvcm@guzfirdaus.com
     (....)
 23) Version update notification email: admin@guzfirdaus.com
 24) Version update source email:
                                     admin@guzfirdaus.com
Select, or 'r' for previous menu [r] 4
Password for admin@guzfirdaus.com (min 6 characters): [cpuVI9kQJ]
z50bra0a53
```

Proses instalasi setelah Admin Password di-set.

Store configuration
1) Status: Enabled

2) Create Admin User: yes
3) Admin user to create: admin@guzfirdaus.com
4) Admin Password set
5) Anti-virus quarantine user: virusquarantine.6sjodlcvcm@guzfirdaus.com

Tekan **'r'** untuk kembali ke menu utama dan kemudian tekan **'a'** untuk melanjutkan dan ikuti perintah seperti pada proses berikut

```
*** CONFIGURATION COMPLETE - press 'a' to apply
Select from menu, or press 'a' to apply config (? - help) a
Save configuration data to a file? [Yes] y
Save config in file: [/opt/zimbra/config.20419]
Saving config in /opt/zimbra/config.20419...done.
The system will be modified - continue? [No] y
Operations logged to /tmp/zmsetup.05132013-110141.log
```

Sampai tahap diatas proses instalasi akan berjalan secara otomatis dan pada tahap hampir akhir proses instalasi, kita akan ditanya apakah Zimbra diizinkan untuk memberikan notifikasi ke server pusat. Disini saya memilih **'n'** 

```
Notify Zimbra of your installation? [Yes] n
Notification skipped
Setting up zimbra crontab...done.
```

Setelah proses instalasi selesai, bisa dilakukan pengecekan status Zimbra dengan perintah sebagai berikut

```
sudo su - zimbra
zmcontrol status
```

|            | guzfirdaus@mail: ~       |            |
|------------|--------------------------|------------|
| zimbra@r   | ail:~\$ zmcontrol status |            |
| Host mai   | l.guzfirdaus.com         |            |
|            | antisnam                 | Running    |
|            | antivicus                | Running    |
|            |                          | Running    |
|            | loap                     | Running    |
|            | Logger                   | Running    |
|            | mailbox                  | Running    |
|            | mta                      | Running    |
|            | snmp                     | Running    |
|            | spell                    | Running    |
|            | stats                    | Running    |
|            | zmconfiad                | Running    |
| zimbra@    | ail·                     | . Shin eng |
| 2 0101 000 | 10                       |            |
|            |                          |            |
|            |                          |            |
|            |                          |            |
|            |                          |            |
|            |                          |            |
|            |                          |            |
|            |                          |            |
|            |                          |            |
|            |                          |            |
|            |                          |            |
|            |                          |            |

# Tahap Keempat – Mengirim Email

 Sebelum memasuki Webmail, sebaiknya jika di komputer telah terinstall Apache sebaiknya servicenya dihentikan terlebih dahulu karena Apache dan Zimbra Webmail sama-sama menggunakan port 80. Jadi agar tidak terjadi konflik sebaiknya service apache dihentikan terlebih dahulu dengan cara

sudo service apache2 stop

 Mengakses Zimbra Webmail Admin dengan hostname atau IP address menggunakan protokol https pada port 7071 (dalam kasus ini: <u>https://mail.guzfirdaus.com:7071</u> atau <u>https://192.168.11.26:7071</u>)

| 🛞 🚍 🗊 Zimbra Administration - Mozilla Firefox |                                                     |
|-----------------------------------------------|-----------------------------------------------------|
| Z Zimbra Administration                       |                                                     |
| https://mail.guzfirdaus.com:7071/zimbraAdmin/ | 🗘 🔻 🕑 🔡 🕶 Google 🛛 🔍 🐺 🏫                            |
| VMware Zin                                    | Admin Console                                       |
| Username:                                     | @guzfirdaus.com                                     |
| Password:                                     | -                                                   |
|                                               | Sign In                                             |
|                                               |                                                     |
|                                               |                                                     |
|                                               |                                                     |
|                                               |                                                     |
|                                               |                                                     |
|                                               |                                                     |
| Zimbra :: the leader in oper                  | nessaging and collaboration :: Blog - Wiki - Forums |

| 🛛 🖨 🕒 Zimbra Administratio                                                                                                    | n - Mozilla Firefox                                                                                                    |                                                                                                    |                                                                                                    |
|----------------------------------------------------------------------------------------------------|----------------------------------------------------------------------------------------------------|----------------------------------------------------------------------------------------------------|----------------------------------------------------------------------------------------------------|
| EZ Zimbra Administration                                                                                                    | +                                                                                                    |                                                                                                    |                                                                                                    |
| 🗲 🔒 https://mail.guzfirdaus.                                                                                                    | com:7071/zimbraAdmin/                                                                                                    | û 🔻 😋 🔣 🛪 Goog                                                                                                    | ile 🔍 🖟 🏠                                                                                                    |
| 🔹 vmware Zimbra A                                                                                                    | dministration 🔞 📲                                                                                                    | ۹.                                                                                                    | U   admin@guzt +   Holp -                                                                                                    |
| Home                                                                                                    | Home                                                                                                    | 😧 Help                                                                                                    | E)                                                                                                    |
| Image       >         Image       >         Image <t< td=""><td>Summary<br/>Wware Zmbra 80.3 GA_5<br/>Servers: 1<br/>Accounts: 1<br/>Domains: 1<br/>Class of Service: 2<br/>1 Get<br/>Started<br/>1. Install Certificates<br/>2. Configure Default COS<br/>3. Configure Default COS</td><td>Runtime<br/>Service: Planning<br/>Active Sassians: Loading<br/>Queue Length: 0<br/>Active Sassians: Loading<br/>Queue Length: 0<br/>Add Accounts<br/>1. Add Accounts<br/>1. Add Accounts<br/>1. Add Accounts<br/>1. Manage Accounts<br/>1. Manage Accounts<br/>1</td><td>Work in Progress       Progress         No results found.       Progress         Particular State       Progress         No results found.       Progress</td></t<> | Summary<br>Wware Zmbra 80.3 GA_5<br>Servers: 1<br>Accounts: 1<br>Domains: 1<br>Class of Service: 2<br>1 Get<br>Started<br>1. Install Certificates<br>2. Configure Default COS<br>3. Configure Default COS | Runtime<br>Service: Planning<br>Active Sassians: Loading<br>Queue Length: 0<br>Active Sassians: Loading<br>Queue Length: 0<br>Add Accounts<br>1. Add Accounts<br>1. Add Accounts<br>1. Add Accounts<br>1. Manage Accounts<br>1. Manage Accounts<br>1 | Work in Progress       Progress         No results found.       Progress         Particular State       Progress         No results found.       Progress |
|                                                                                                    |                                                                                                    |                                                                                                    | v 🔥 Server Status                                                                                                    |
|                                                                                                    |                                                                                                    |                                                                                                    |                                                                                                    |

Jika pada saat mengakses alamat Zimbra Webmail Admin (atau Zimbra Webmail Client) terjadi peringatan seperti pada gambar di bawah ini, tekan tombol **"Add Exception"** kemudian **"Confirm Security Exception"** 

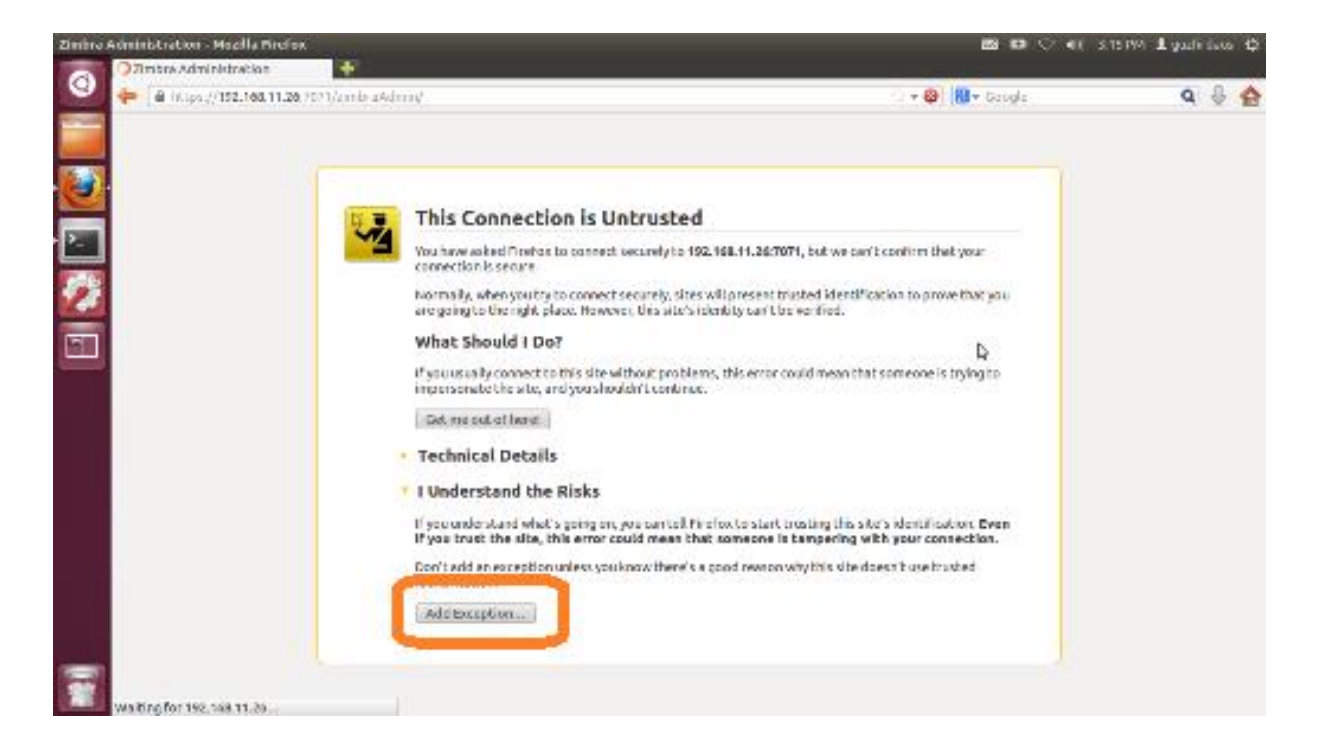

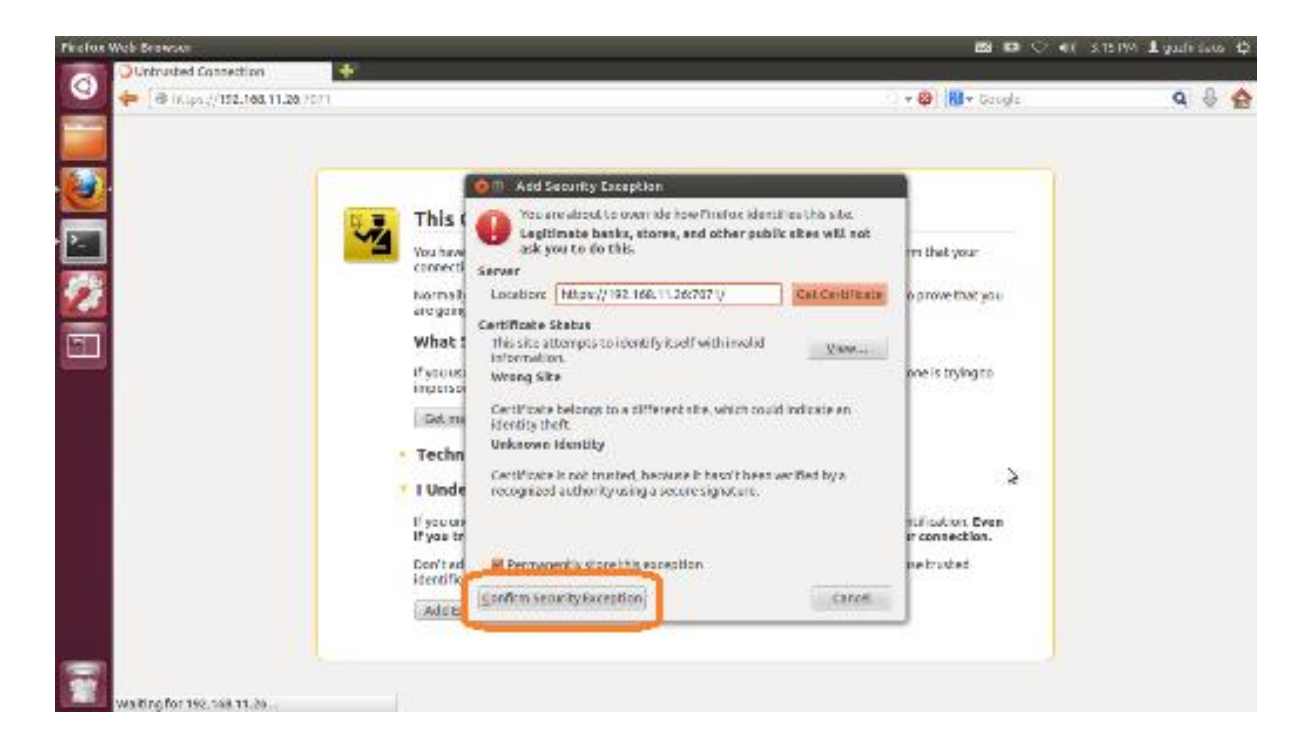

3. Mengakses Zimbra Webmail Client dengan hostname atau IP address (dalam kasus ini: <a href="http://mail.guzfirdaus.com">http://mail.guzfirdaus.com</a> atau <a href="http://192.168.11.26">http://192.168.11.26</a> )

| 🛞 🗐 🗊 Zimbra Web Client Sign In - Mozilla | Firefox                                      |                                                                         |                                                         |                                |   |           |  |
|-------------------------------------------|----------------------------------------------|-------------------------------------------------------------------------|---------------------------------------------------------|--------------------------------|---|-----------|--|
| E∕Zimbra Administration Con × EZZimbra    | Web Client S                                 | ign In 🛛 🗱 🕂                                                            |                                                         |                                |   |           |  |
| https://mail.guzfirdaus.com               |                                              |                                                                         | 습 <b>~ C</b>                                            | 8 🕶 Google                     | Q | $\hat{v}$ |  |
|                                           |                                              |                                                                         |                                                         |                                |   |           |  |
|                                           |                                              |                                                                         |                                                         |                                |   |           |  |
|                                           |                                              |                                                                         |                                                         |                                |   |           |  |
| VMw                                       | vare Zin                                     | nbra web Client                                                         |                                                         |                                |   |           |  |
|                                           |                                              |                                                                         |                                                         |                                |   |           |  |
|                                           | Username:                                    | admin@guzfirdaus.com                                                    |                                                         |                                |   |           |  |
|                                           | Password:                                    |                                                                         |                                                         |                                |   |           |  |
|                                           |                                              | Stay signed in                                                          | Sign In                                                 |                                |   |           |  |
|                                           |                                              |                                                                         |                                                         |                                |   |           |  |
|                                           | Version:                                     | Default                                                                 | What's This?                                            |                                |   |           |  |
|                                           |                                              |                                                                         |                                                         |                                |   |           |  |
|                                           | Go                                           | offline with Zimbra Desktop. Learn n                                    | nore                                                    |                                |   |           |  |
|                                           |                                              |                                                                         |                                                         |                                |   |           |  |
|                                           |                                              |                                                                         |                                                         |                                |   |           |  |
|                                           |                                              |                                                                         |                                                         |                                |   |           |  |
|                                           |                                              |                                                                         |                                                         |                                |   |           |  |
| Zimbra :<br>Copyright © 2005-2013 VMware  | :: the leader in op<br>, Inc. All rights re: | en source messaging and collaborat<br>served. VMware and Zimbra are reg | tion :: Blog - Wiki - Forur<br>istered trademarks or tr | ns<br>ademarks of VMware, Inc. |   |           |  |

| 😣 🖨 🗊 Zimbra: Inbox                                                                                                    | x (24) - Mozilla Firefox                                                                                                    |
|----------------------------------------------------------------------------------------------------|----------------------------------------------------------------------------------------------------|
| Zimbra Administration                                                                                                    | n Con 🗡 🙀 Zimbra: Inbox (24) 🛛 🗶 🕂                                                                                                    |
| 🖨 https://mail.guz                                                                                                    | zfirdaus.com/#1 🗘 🗸 🚱 Google 🔍 🕹 🏠                                                                                                    |
| VM ware ZIMBR                                                                                                    | A Search Q admin@guzfirdaus.com -                                                                                                    |
| Mail Address Book                                                                                                    | Calendar Tasks Preferences 👌                                                                                                    |
| New Message 🔹                                                                                                    | Reply     Reply to All     Forward     Delete     Spam     Image: Spam     Image: Actions     Read More     Image: View                                                                                                    |
| ▼ Folders                                                                                                    | Sorted by Date $rac{1}{24}$ conversations                                                                                                    |
| <ul> <li>Inbox (24)</li> <li>Sent</li> <li>Drafts</li> <li>Junk</li> <li>Trash</li> <li>Find Shares</li> </ul>                             | admin@guzfirdaus.com 3:09 PM<br>Service stats started on mail.guzfirdaus.cc      admin@guzfirdaus.com 3:09 PM<br>Service spell started on mail.guzfirdaus.cc      admin@guzfirdaus.com 3:09 PM<br>Service snmp started on mail.guzfirdaus.cc |
| Searches 🔅<br>Tags 🌣                                                                                                    | admin@guzfirdaus.com 3:09 PM Service sasI started on mail.guzfirdaus.cor                                                                                                    |
| Zimlets                                                                                                    | ● admin@guzfirdaus.com 3:09 PM<br>Service mta started on mail.guzfirdaus.cor 🏱                                                                                                    |
| Image: May 2013     Image: May 2013       S     M       T     W       T     W       T     S       28     29       30     1       20     30 | ● admin@guzfirdaus.com 3:09 PM<br>Service antivirus started on mail.guzfirdau ⊫                                                                                                    |
| 5 6 7 8 9 10 11<br>12 13 14 15 16 17 18<br>19 20 21 22 23 24 25                                                                            | ● admin@guzfirdaus.com 12:07 PM<br>Service stats started on mail.guzfirdaus.cc ╞>                                                                                                    |
| 26 27 28 29 30 31 1<br>2 3 4 5 6 7 8                                                                                                    | admin@guzfirdaus.com     12:07 PM                                                                                                    |

4. Mengirim email ke host local. Pada kasus ini saya mencoba mengirim email dengan menggunakan akun <u>admin@guzfirdaus.com</u> untuk dikirim ke akun <u>admin@guzfirdaus.com</u> (diri sendiri)

| 😣 🔿 🗊 Zimbra: Compose - Mozilla Firefox                                                          |                    |
|--------------------------------------------------------------------------------------------------|--------------------|
| 🖻 Zimbra Administration 🛛 🛛 🔀 Zimbra: Compose 🗱 👫                                                |                    |
| 🖕 🍙 https://mail.guzfirdaus.com/h/search?si=0&so=0≻=3&st=conversation&action=cc 🎲 🔻 🥑 🚷 🕶 Google | ۹ 🕹 🏠              |
| VMWAYE' ZIMBRA Find : Include shared in Email Messages                                           | ✓ Search           |
| 🖾 Mail 🛔 Address Book 🗮 Calendar 😴 Tasks 🔅 Preferences 🖂 Compose                                 | Help Log Out       |
| admin@guzfirdaus.com Send Send Save Draft 🖉 Add Attachments 🕹 Add Recipients                     |                    |
| v Folders         edit           Unbox         To                                                |                    |
| Sent                                                                                             | =                  |
| CC CC                                                                                            | Show Bcc           |
| Trash Subject: Test Email - 08.47                                                                | Priority: Normal 💌 |
| V Searches edit<br>Testing Email                                                                 |                    |
| Y Tuyo Vin                                                                                       |                    |
|                                                                                                  |                    |
|                                                                                                  |                    |
|                                                                                                  |                    |
|                                                                                                  |                    |
|                                                                                                  |                    |
|                                                                                                  |                    |
|                                                                                                  |                    |

## Laporan Praktikum Instalasi Zimbra - 2013

| E Zimbra Administration Z Zimbra: Inbox                                                                                                    | 😣 🗖 🗊 Zimbra: Inbox                            | Mozilla Firefox                                                                                                    |         |
|----------------------------------------------------------------------------------------------------|------------------------------------------------|----------------------------------------------------------------------------------------------------|---------|
| Attrased by: Date admin@guztfdaus.com      Aranged by: Date Co      Compose      Hey Log Out     Aranged by: Date Co      Compose      Hey Log Out     Aranged by: Date Co      Compose      Hey Log Out     Aranged by: Date Co      Compose      Hey Log Out     Aranged by: Date Co      Compose      Hey Log Out     Aranged by: Date Co      Compose      Hey Log Out     Consts     Compose      Folders     Compose      Form: admin@guztfdaus.com     Co      Testing Email     Compose      Form: admin@guztfdaus.com     Co      Consts     Consts | Zimbra Administration                          | 🛛 🗡 🗵 Zimbra: Inbox 🗱 🕂                                                                                                    |         |
| VMWQAYCY ZIMBRA       Frd:       Include shared in Final Messages Search         Image: Mail       Address Book       Calendar       Tasks       Preferences       Compose       Help Log Out         Image: Mail       Address Book       Calendar       Tasks       Preferences       Compose       Help Log Out         Image: Mail       Address Book       Calendar       Tasks       Preferences       Compose       Help Log Out         Image: Mail       Image: Mail       Calendar       Tasks       Preferences       Compose       Image: Mail       Compose       Help Log Out         Image: Mail       Image: Mail       Image: Mail       Compose       Print       Delete       Move       Actions       Co       Image: Image: Image                                                                                                    | 🔶 🔒 https://mail.guz                           | rdaus.com/h/search?si=0&so=0≻=5&st=conversation&id=484&a ☆ マ 🖤 😫 マ Google 🔍 🗸                                                            |         |
| Mal Address Book Cahndar Tasks Preferences Compose Heb Log Out     admin@guzifidaus.com   23.85 KB of unlimited   V Edders   Charlas   Junk   V Searches   Service stats Stated on malguzifidaus.com   Service stats Stated on malguzifidaus.com   Service state stated on malguzifidaus.com   Service state stated on malguzifidaus.com   Service states stated on malguzifidaus.com   Service states stated on malguzifidaus.com   Service states stated on malguzifidaus.com   Service statestated on malguzifidaus.com   Service statest                                                                                                    | VMWare ZIMBR                                   | Find : Include shared in Email Messages 🔄 Search                                                                                         | Â       |
| admin@guzfirdaus.com<br>23.85 KB of unlimited       Compose       Print       Delete       Move Lactions       Go       1 - 25         V       Folders       GO       Inbox       Go       1 - 25       Inbox       Tue, May 14, 2013 06:47 AM         V       Folders       GO       GO       Form : admin@guzfirdaus.com       Tue, May 14, 2013 06:47 AM         V       Barbin@guzfirdaus.com       CO       From : admin@guzfirdaus.com       Tue, May 14, 2013 06:47 AM         V       admin@guzfirdaus.com       6:48 AM       To : admin@guzfirdaus.com       Forward       Print       Image: Compose in the formation of the formation of the formatio                                                                                                    | 🖂 Mail 🔒 Address Boo                           | 🔚 Calendar 🗹 Tasks 🎲 Preferences 🔤 Compose Help Log Out                                                                                  |         |
| Folders       edit         ▲ Inbox       admin@guzfrdaus.com         Service Setti       admin@guzfrdaus.com         ✓ Tags       admin@guzfrdaus.com         ✓ Tags       admin@guzfrdaus.com         Go       From : admin@guzfrdaus.com         Test Email - 08.47       t         Test Email - 08.47       t         Test Email - 08.47       t         Tash       Testing Email         Tash       admin@guzfrdaus.com         Service stats started on mail.guzfrdaus.com       -         admin@guzfrdaus.com       6:42 AM         Service stats started on mail.guzfrdaus.com       -         admin@guzfrdaus.com       6:40 AM         Service stats started on mail.guzfrdaus.com       -         admin@guzfrdaus.com       6:40 AM         Service stats started on mail.guzfrdaus.com       -         admin@guzfrdaus.com       -         admin@guzfrdaus.com       -         admin@guzfrdaus.com       -         admin@guzfrdaus.com       -         admin@guzfrdaus.com       -         admin@guzfrdaus.com       -         admin@guzfrdaus.com       -         admin@guzfrdaus.com       -         admin@guzfrdaus.com                                                                                                    | admin@guzfirdaus.com<br>243.85 KB of unlimited | 😤 Refresh 🛛 🖂 Compose 🖶 Print 🗶 Delete Move to 🝸 Move Actions 🝸 Go 🥠 1 - 25                                                              | •       |
| Image: Drafts   Image: Drafts                                                                                                    | ▼ Folders edit<br>Linbox                       | Arranged by:         Date         Go         Erom: admin@guzfirdaus.com         Tue, May 14, 2013 06:47 #           admin@guzfirdaus.com | ¥M<br>≣ |
| Image: Sunk       Image: Sunk       Image: Sunk       Image: Sunk       Testing Email       Image: Sunk         Image: Searches       edit       admin@guzfirdaus.com       6:42 AM       6:42 AM       Service stars started on mal.guzfirdaus.com       Image: Sunk       Image: Sunk                                                                                                    | Drafts                                         | admin@guztirdaus.com 6:48 AM<br>Testing Email 1 1 2 Reply 2 Reply Al 2 Forward Print Print Print                                         |         |
| ▼ Searches       edit         ▼ Tags       edit         Service stats started on mail.guzfirdaus.com       -         Bervice strats started on mail.guzfirdaus.com       -         Bervice strats started on mail.guzfirdaus.com       -         Bervice strats started on mail.guzfirdaus.com       -         Bervice strats started on mail.guzfirdaus.com       -         Bervice strats started on mail.guzfirdaus.com       -         Bervice spell started on mail.guzfirdaus.com       -         Bervice spell started on mail.guzfirdaus.com       -         Bervice spell started on mail.guzfirdaus.com       -         Bervice spell started on mail.guzfirdaus.com       -         Bervice spell started on mail.guzfirdaus.com       -         Bervice spell started on mail.guzfirdaus.com       -         Bervice strats started on mail.guzfirdaus.com       -         Bervice strats started on mail.guzfirdaus.com       -         Bervice strats started on mail.guzfirdaus.com       -         Bervice strats started on mail.guzfirdaus.com       -         Bervice strats started on mail.guzfirdaus.com       -         Bervice spell started on mail.guzfirdaus.com       -         Bervice spell started on mail.guzfirdaus.com       -         Bervice spell started on mail.guzfirdaus.com                                                                                                    | Trash                                          | admin@guztirdaus.com 6:47 AM<br>Testing Email Testing Email                                                                              |         |
| V Tags       colin         admin@guztirdaus.com       6.42 AM         Service snmp started on mail.guztirdaus.com       -         admin@guztirdaus.com       6.40 AM         Service stats started on mail.guztirdaus.com       -         admin@guztirdaus.com       6.40 AM         Service spell started on mail.guztirdaus.com       -         admin@guztirdaus.com       -         admin@guztirdaus.com       -         admin@guztirdaus.com       -         admin@guztirdaus.com       -         admin@guztirdaus.com       -         admin@guztirdaus.com       -         admin@guztirdaus.com       6:40 AM         Service antivirus started on mail.guztirdaus.com       -         admin@guztirdaus.com       6:40 AM         Service stats started on mail.guztirdaus.com       -         admin@guztirdaus.com       -         admin@guztirdaus.com       -         admin@guztirdaus.com       -         admin@guztirdaus.com       -         admin@guztirdaus.com       -         admin@guztirdaus.com       -         admin@guztirdaus.com       -         admin@guztirdaus.com       -         admin@guztirdaus.com       -                                                                                                    | ▼ Searches <u>edit</u>                         | admin@guzfirdaus.com 6:42 AM                                                                                                    |         |
| admin@guzfirdaus.com       6:40 AM         Service stats started on mail.guzfirdaus.com       -         admin@guzfirdaus.com       6:40 AM         Service spell started on mail.guzfirdaus.com       -         admin@guzfirdaus.com       6:40 AM         Service spell started on mail.guzfirdaus.com       -         admin@guzfirdaus.com       6:40 AM         Service smp started on mail.guzfirdaus.com       -         admin@guzfirdaus.com       6:40 AM         Service antivirus started on       -         admin@guzfirdaus.com       6:40 AM         Service stats started on mail.guzfirdaus.com       -         admin@guzfirdaus.com       6:40 AM         Service stats started on mail.guzfirdaus.com       -         admin@guzfirdaus.com       6:40 AM         Service stats started on mail.guzfirdaus.com       -         admin@guzfirdaus.com       6:39 AM         Service spell started on mail.guzfirdaus.com       -         admin@guzfirdaus.com       6:39 AM                                                                                                    | ▼ Tags <u>edit</u>                             | admin@guzfirdaus.com 6:42 AM<br>Service snmp started on mail.guzfirdaus.com –                                                            |         |
| admin@guzIirdaus.com       6:40 AM         Service spell started on mall.guzIirdaus.com       -         admin@guzIirdaus.com       -         service snmp started on mall.guzIirdaus.com       -         admin@guzIirdaus.com       -         admin@guzIirdaus.com       -         admin@guzIirdaus.com       -         admin@guzIirdaus.com       6:40 AM         Service antivirus started on       -         admin@guzIirdaus.com       -         admin@guzIirdaus.com       -                                                                                                    |                                                | admin@guzfirdaus.com 6:40 AM<br>Service stats started on mail.guzfirdaus.com –                                                           |         |
| admin@guzfirdaus.com       6:40 AM         Service snmp started on mail.guzfirdaus.com       -         admin@guzfirdaus.com       6:40 AM         Service antivirus started on       -         admin@guzfirdaus.com       6:40 AM         Service stats started on mail.guzfirdaus.com       -         admin@guzfirdaus.com       6:40 AM         Service stats started on mail.guzfirdaus.com       6:39 AM         Service spell started on mail.guzfirdaus.com       6:39 AM                                                                                                    |                                                | admin@guzfirdaus.com 6:40 AM<br>Service spell started on mail.guzfirdaus.com –                                                           |         |
| admin@guzfirdaus.com       6:40 AM         Service antivirus started on       -         admin@guzfirdaus.com       6:40 AM         Service stats started on mail.guzfirdaus.com       -         admin@guzfirdaus.com       6:39 AM         Service spell started on mail.guzfirdaus.com       -         admin@guzfirdaus.com       6:39 AM         Service spell started on mail.guzfirdaus.com       -                                                                                                    |                                                | admin@guzfirdaus.com 6:40 AM<br>Service snmp started on mail.guzfirdaus.com –                                                            |         |
| admin@guzfirdaus.com       6:40 AM         Service stats started on mail.guzfirdaus.com       -         admin@guzfirdaus.com       6:39 AM         Service spell started on mail.guzfirdaus.com       -         admin@guzfirdaus.com       6:39 AM                                                                                                    |                                                | admin@guzfirdaus.com 6:40 AM<br>Service antivirus started on –                                                                           |         |
| admin@guzfirdaus.com 6:39 AM<br>Service spell started on mail.guzfirdaus.com –<br>admin@guzfirdaus.com 6:39 AM                                                                                                    |                                                | admin@guzfirdaus.com 6:40 AM Service stats started on mail.guzfirdaus.com –                                                              |         |
| admin@guzfirdaus.com 6:39 AM                                                                                                    |                                                | admin@guzfirdaus.com 6:39 AM<br>Service spell started on mail.guzfirdaus.com –                                                           |         |
| Service snmp started on mail.guzfirdaus.com -                                                                                                    |                                                | admin@guzfirdaus.com 6:39 AM<br>Service snmp started on mail.guzfirdaus.com -                                                            | Ļ       |

----- SEKIAN -----